## PJCC MindBody Account Login

Your MindBody account is automatically set up when you become a member of the center. If you've never used this program for registrations in our center you will want to follow these next couple of steps. DO NOT create an account as the duplicate will stop you from being able to register.

## FIRST TIME MINDBODY USER: DESKTOP

1. Click the need new password located in the bottom left.

| PJCC - Online Store & Scheduler<br>Please note if this is your first time here you will need to set up a username and password for your account.<br>Click the "Need Password" link and enter the email associated with your PJCC account. You will receive an<br>email that will allow you to create your new password. If you do not know the email associated with your<br>account, send us an email at <u>memberservices@pjcc.org</u> and we can confirm your email. |    |                                              |  |  |  |
|----------------------------------------------------------------------------------------------------|----|----------------------------------------------|--|--|--|
| Log in with Facebook                                                                                                    |    | f Log In                                     |  |  |  |
| Sign In                                                                                                    |    | Create an Account                            |  |  |  |
| Welcome back. Use your email and password to log in.                                                                                                    | OR | New here? Let's get started with your email. |  |  |  |
| Password                                                                                                    |    | Next >                                       |  |  |  |
| Need new Sign In password?                                                                                                    |    |                                              |  |  |  |

2. Enter the e-mail you use for your MyPJCC account at the JCC.

| Tell Us Your Email<br>We'll send you a link to create a new password. |        |      |
|-----------------------------------------------------------------------|--------|------|
| Email                                                                 |        |      |
|                                                                       | Cancel | Next |
|                                                                       |        |      |

3. You will receive an e-mail with a link to set your password.

## FIRST TIME MINDBODY USER: PJCC APP

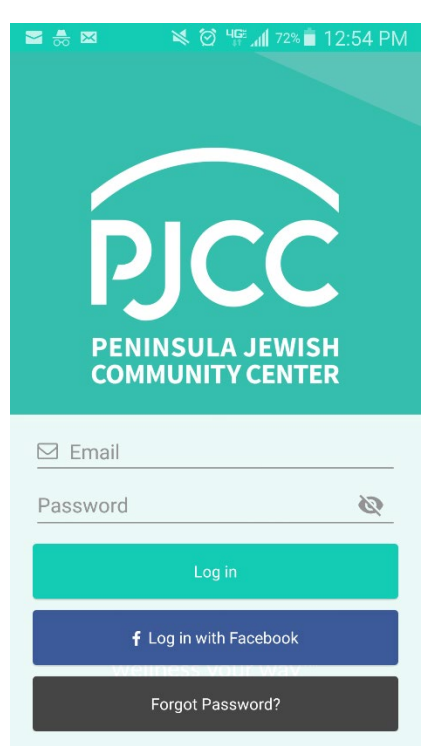

In the PJCC App, simply click "Forgot Password?"

The app will send you an email that will allow you to create a new password.